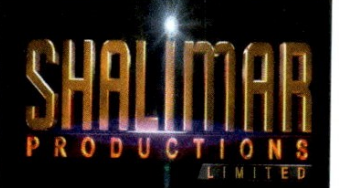

September 06, 2022

The Manager (Listing) BSE Limited Phiroze Jeejeebhoy Towers Dalal Street, Fort Mumbai 400 023 Fax No.2272 5092/3030

Ref : Scrip ID: SHALPRO Scrip Code : 512499

Subject: Notice of the 37th Annual General Meeting of the Company

With reference to the captioned subject, this is to inform you that the 37<sup>th</sup> Annual General Meeting of the Company for the FY 2021-22 is scheduled to be held on Friday, 30th September, 2022 at 01:30 P.M. (IST) at 2nd Floor, CKP Hall, Tejpal Scheme Rd 4, Udyan Vikas Society, Vile Parle East, Vile Parle, Mumbai-400057;

Pursuant to Regulation 30 of the SEBI (Listing Obligation and Disclosure Requirements) Regulation, 2015, please find enclosed Notice of the 36<sup>th</sup> Annual General Meeting of the Company.

Please take the same on your records and suitably disseminated at all concerned.

Thanking You,

Yours faithfully,

#### FOR SHALIMAR PRODUCTIONS LIMITED

TILOKCHAND Digitally signed by TILOKCHAND MANAKLAL KOTHARI Date: 2022.09.06 15:45:30 +05'30'

(Tilokchand Kothari) Director 00413627

**Encl.:** As Above

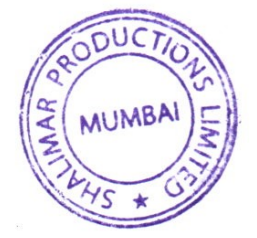

### SHALIMAR PRODUCTIONS LIMITED CIN: L01111MH1985PLC228508

Regd. Off.: A-9, Shree Siddhivinayak Plaza, Plot No. B-31, Off Link Road, Andheri (West), Mumbai- 400053. Tel: 022-65501200, Website: www.shalimarpro.com, Email: contact@shalimarpro.com

### **NOTICE OF ANNUAL GENERAL MEETING**

NOTICE is hereby given that the **37<sup>th</sup> Annual General Meeting** of the Members of **M/s. SHALIMAR PRODUCTIONS LIMITED** will be held on Friday, **30<sup>th</sup> September 2022** at 1:30 p.m. at 2<sup>nd</sup> Floor, CKP Hall, Tejpal Scheme Rd 4, Udyan Vikas Society, Vile Parle East, Vile Parle, Mumbai-400057, Maharashtra India, to transact the following business:

#### **ORDINARY BUSINESS**

- 1. To receive, consider and adopt the Audited Financial Statements of the Company for the Financial Year ended 31<sup>st</sup> March, 2022 and the Reports of the Board of Directors and the Auditors thereon.
- 2. To appoint a Director in place of Mr. Tilokchand Kothari (DIN: 00413627), who retires by rotation and being eligible, offers himself for re-appointment.

**RESOLVED THAT**, pursuant to the provisions of Section 152 and other applicable provisions of the Companies Act, 2013, Mr. Tilokchand Manaklal Kothari (DIN: 00413627), who retires by rotation, be and is hereby re-appointed as a director liable to retire by rotation.

3. To appointment of M/s. Agarwal Desai & Shah., Chartered Accountants as statutory auditors of the Company and to fix their remuneration.

To consider and if thought fit, to pass the following resolution, with or without modification(s), as an Ordinary Resolution:

"RESOLVED THAT pursuant to the provisions of Sections 139, 142 and other applicable provisions, if any, of the Companies Act, 2013, read with the Companies (Audit and Auditors) Rules, 2014, as may be applicable and pursuant to the recommendations of the Audit Committee, M/s. Agarwal Desai & Shah., Chartered

Accountants (Firm Registration No. 0124850W), be appointed as statutory auditors of the Company, in place of retiring auditors M/s. S C Mehra & Associates LLP., Chartered Accountants (Firm Registration No. 106156W/W100305), to hold office from the conclusion of this 37<sup>th</sup> Annual General Meeting until the conclusion of the 42<sup>nd</sup> Annual General Meeting, at such remuneration and out of pocket expenses, as may be decided by the Board of Directors of the Company."

4

Registered Office: A-9, Shree Siddhivinayak Plaza, Plot No. B-31,Off Link Road,Andheri (West), Mumbai – 400053, Tel: 022-65501200 Website: <u>www.shalimarpro.com</u> Email: <u>contact@shalimarpro.com</u>

Place: Mumbai Date: 05.09.2022 By Order of the Board of Directors For Shalimar Productions Limited

Sd/-

Tilokchand Kothari Chairman and Director DIN: 00413627

#### **NOTES:**

- The Explanatory Statement, pursuant to Section 102 of Companies Act, 2013 ('the Act') which sets out details relating to Special Business at the meeting is annexed hereto. The relevant details of the Directors seeking re-appointment/ appointment pursuant to Regulation 36(3) of the Securities and Exchange Board of India (Listing Obligations and Disclosure Requirements) Regulations, 2015 ('Listing Regulations') and as required under Secretarial Standards-2 on General Meetings issued by the Institute of Company Secretaries of India, are annexed.
- 2. A MEMBER ENTITLED TO ATTEND AND VOTE AT THE ANNUAL GENERAL MEETING ("MEETING") IS ENTITLED TO APPOINT A PROXY TO ATTEND AND VOTE ON A POLL INSTEAD OF HIMSELF /HERSELF AND THE PROXY NEED NOT BE A MEMBER OF THE COMPANY. THE INSTURMENT APPOINTING A PROXY IN ORDER TO BE VALID MUST BE DULY FILLED IN ALL RESPECTS AND SHOULD BE DEPOSITED AT THE REGISTERED OFFICE OF THE COMPANY NOT LATER THAN 48 HOURS BEFORE THE COMMENCEMENT OF THE MEETING.

Pursuant to the provision of the Companies Act 2013 (hereinafter called "the Act") and the Rules made thereunder a person can act as a proxy on behalf of members not exceeding fifty (50) and holding in the aggregate not more than ten percent of the total share capital of the Company carrying voting rights. A member holding more than ten percent of the total share capital of the Company carrying voting rights may appoint a single person as proxy and such person shall not act as a proxy for any other shareholder.

- 3. Corporate Members intending to send their representatives to attend the Meeting are requested to send to the Company a certified copy of the Board Resolution authorising their representative to attend and vote on their behalf at the Meeting.
- 4. Members holding Shares in single name and physical form are advised to make nomination in respect of shareholding in the Company. Members can avail of the Nomination facility by filing Form SH-13 with the Company or its Registrar. Blank Forms will be supplied on request. In case of shares held in Demat form, the nomination has to be lodged with their Depository Participants.

- 5. Members who hold shares in physical shares in multiple folios in identical names or joint holding in the same order of names are requested to send the share certificates to Adroit Corporate Services (P) Ltd. for consolidation into a single folio.
- 6. Members are informed that in case of joint holders attending the Meeting, only such joint holder who is higher in the order of names will be entitled to vote.
- 7. Particulars of Bank mandates. Such changes are to be advised only to the Depository Participants.
- 8. Members, holding shares in physical form are requested to notify changes in address, if any, to the Registrars of the Company immediately, quoting their folio numbers. Members, holding shares in dematerialized form, should send the above information to the respective Depository Participants.
- 9. Members are requested to quote their Registered Folio Nos. on all correspondence with the Company.
- 10. The Register of Members and Share Transfer Books of the Company shall remain closed from **September 24, 2022 to September 30, 2022** (both days inclusive) for the purpose of annual book closure.
- 11. The facility for voting through polling paper shall be made available at the AGM and the members attending the meeting who have not cast their vote by remote e-voting shall be able to exercise their right at the meeting through polling paper. However, members who have cast their vote by remote e-voting prior to the AGM may also attend the AGM, but shall not be entitled to vote again at the AGM.
- 12. Members are requested to bring the attendance slip duly filled in, for attending the Meeting. The Attendance slip is sent with this Annual Report. Members, who hold shares in Electronic Form, are requested to bring their Depository ID Number and Client ID Number to facilitate their identification for recording attendance at the forthcoming Annual General Meeting.
- 13. The Securities and Exchange Board of India (SEBI) has mandated the submission of Permanent Account Number (PAN) by every participant in securities market. Members holding shares in electronic form are, therefore, requested to submit the PAN to their Depository Participants with whom they are maintaining their demat accounts(s). Members

holding shares in physical form can submit their PAN details to M/s. Adroit Corporate Services (P) Ltd., 19/20, Jafferbhoy Industrial Estate,1<sup>st</sup> floor, Makwana Road, Marol Naka, Andheri (East), Mumbai – 400 059.

- 14. All documents referred to in the accompanying Notice and the Explanatory Statement shall be open for inspection at the Registered Office of the Company during office hours on all working days except Saturdays between 11.00 a.m. to 02.00 p.m. up to the date of declaration of the result of the Annual General Meeting of the Company.
- 15. The Annual Report 21-22 and Notice of the 37<sup>th</sup>Annual General Meeting of the Company along with Attendance Slip and Proxy Form are being sent in electronic form to all the members whose email IDs are registered with the Company/Depository Participants(s). For members who have not registered their email address, physical copies of the aforesaid documents are being sent in the permitted mode. Members who prefer physical copy to be delivered may write to the Company at its registered office or send an E-mail to <u>contact@shalimarpro.com</u> by providing their DP Id and Client Id as reference.
- 16. Members may also note that the Notice of the 37<sup>th</sup>Annual General Meeting and the Annual Report for 2021-22 will also be available on the Company's website <u>www.shalimarpro.com</u> for their download. The physical copies of the aforesaid documents will also be available at the Company's Registered Office for inspection during normal business hours on working days.
- 17. Members who wish to get any further information as regards the items to be transacted at the meeting are requested to write to Ms. Payal Agarwal, Company Secretary at least ten days prior to the Meeting so as to enable the management to reply at the meeting.
- 18. Members holding shares in physical form are requested to consider converting their holdings in dematerialised form to eliminate risks associated with physical shares and better management of the securities. Members can write to the company's registrar and share transfer agent in this regard.
- 19. The route map showing directions to reach the venue of the 37<sup>th</sup> Annual General Meeting is annexed herewith the Notice.

# THE INSTRUCTIONS FOR MEMBERS FOR REMOTE E-VOTING ARE AS UNDER:-

The remote e-voting period begins on September 27, 2022 at 09:00 A.M. and ends on September 29, 2022 at 05:00 P.M. The remote e-voting module shall be disabled by NSDL for voting thereafter. The Members, whose names appear in the Register of Members / Beneficial Owners as on the record date (cut-off date) i.e. September 23, 2022 may cast their vote electronically. The voting right of shareholders shall be in proportion to their share in the paid-up equity share capital of the Company as on the cut-off date, being September 23, 2022.

## How do I vote electronically using NSDL e-Voting system?

The way to vote electronically on NSDL e-Voting system consists of "Two Steps" which are mentioned below:

## Step 1: Access to NSDL e-Voting system

A) Login method for e-Voting for Individual shareholders holding securities in demat mode

In terms of SEBI circular dated December 9, 2020 on e-Voting facility provided by Listed Companies, Individual shareholders holding securities in demat mode are allowed to vote through their demat account maintained with Depositories and Depository Participants. Shareholders are advised to update their mobile number and email Id in their demat accounts in order to access e-Voting facility.

Login method for Individual shareholders holding securities in demat mode is given below:

| Type of shareholders | Login Method                                                |
|----------------------|-------------------------------------------------------------|
| Individual           | 1. Existing IDeAS user can visit the e-Services website of  |
| Shareholders holding | NSDL Viz. https://eservices.nsdl.com either on a Personal   |
| securities in demat  | Computer or on a mobile. On the e-Services home page        |
| mode with NSDL.      | click on the "Beneficial Owner" icon under "Login"          |
|                      | which is available under 'IDeAS' section, this will prompt  |
|                      | you to enter your existing User ID and Password. After      |
|                      | successful authentication, you will be able to see e-Voting |

services under Value added services. Click on "Access to e-Voting" under e-Voting services and you will be able to see e-Voting page. Click on company name or e-Voting service provider i.e. NSDL and you will be re-directed to e-Voting website of NSDL for casting your vote during the remote e-Voting period If you are not registered for IDeAS e-Services, option to register is available at https://eservices.nsdl.com. Select "Register Online for **IDeAS Portal**" click or at https://eservices.nsdl.com/SecureWeb/IdeasDirectReg.jsp 2. Visit the e-Voting website of NSDL. Open web browser by typing the following URL: https://www.evoting.nsdl.com/ either on a Personal Computer or on a mobile. Once the home page of e-Voting system is launched, click on the "Login" which is available under icon 'Shareholder/Member' section. A new screen will open. You will have to enter your User ID (i.e. your sixteen digit demat account number hold with NSDL), Password/OTP and a Verification Code as shown on the screen. After successful authentication, you will be redirected to NSDL Depository site wherein you can see e-Voting page. Click on company name or e-Voting service provider i.e. NSDL and you will be redirected to e-Voting website of NSDL for casting your vote during the remote e-Voting period.

> 3. Shareholders/Members can also download NSDL Mobile App "**NSDL Speede**" facility by scanning the QR code mentioned below for seamless voting experience.

|                      | NSDL Mobile App is available on                                                                                       |
|----------------------|----------------------------------------------------------------------------------------------------|
|                      | 📫 App Store 🛛 ≽ Google Play                                                                                           |
|                      |                                                                                                    |
| Individual           | 1. Existing users who have opted for Easi / Easiest, they can                                                         |
| Shareholders holding | login through their user id and password. Option will be<br>made available to reach e-Voting page without any further |
| mode with CDSL       | authentication. The URL for users to login to Easi / Easiest                                                          |
|                      | are <u>https://web.cdslindia.com/myeasi/home/login</u> or                                                             |
|                      | www.cdslindia.com and click on New System Myeasi.                                                                     |
|                      | 2. After successful login of Easi/Easiest the user will be also                                                       |
|                      | of e-Voting service provider i.e. NSDL. Click on NSDL                                                                 |
|                      | to cast your vote.                                                                                                    |
|                      | 3. If the user is not registered for Easi/Easiest, option to                                                          |
|                      | register is available at                                                                                              |
|                      | tion                                                                                                    |
|                      | 4. Alternatively, the user can directly access e-Voting page by providing demat Account Number and PAN No. from a     |
|                      | link in <u>www.cdslindia.com</u> home page. The system will                                                           |
|                      | authenticate the user by sending OTP on registered Mobile<br>& Email as recorded in the demat Account After           |
|                      | successful authentication, user will be provided links for                                                            |
|                      | the respective ESP i.e. <b>NSDL</b> where the e-Voting is in progress.                                                |

| Individual            | You can also login using the login credentials of your demat       |
|-----------------------|--------------------------------------------------------------------|
| Shareholders (holding | account through your Depository Participant registered with        |
| securities in demat   | NSDL/CDSL for e-Voting facility. upon logging in, you will be      |
| mode) login through   | able to see e-Voting option. Click on e-Voting option, you will be |
| their depository      | redirected to NSDL/CDSL Depository site after successful           |
| participants          | authentication, wherein you can see e-Voting feature. Click on     |
|                       | company name or e-Voting service provider i.e. NSDL and you        |
|                       | will be redirected to e-Voting website of NSDL for casting your    |
|                       | vote during the remote e-Voting period                             |
|                       |                                                                    |
|                       |                                                                    |

Important note: Members who are unable to retrieve User ID/ Password are advised to use Forget User ID and Forget Password option available at abovementioned website.

Helpdesk for Individual Shareholders holding securities in demat mode for any technical issues related to login through Depository i.e. NSDL and CDSL.

| Login type                                                               | Helpdesk details                                                                                                    |
|--------------------------------------------------------------------------|----------------------------------------------------------------------------------------------------|
| Individual Shareholders holding<br>securities in demat mode with<br>NSDL | Members facing any technical issue in login can<br>contact NSDL helpdesk by sending a request at<br><u>evoting@nsdl.co.in</u> or call at toll free no.: 1800 1020<br>990 and 1800 22 44 30 |
| Individual Shareholders holding                                          | Members facing any technical issue in login can                                                                                                    |
| securities in demat mode with                                            | contact CDSL helpdesk by sending a request at                                                                                                    |
| CDSL                                                                     | helpdesk.evoting@cdslindia.com or contact at 022-                                                                                                    |
|                                                                          | 23058738 or 022-23058542-43                                                                                                    |

**B)** Login Method for e-Voting for shareholders other than Individual shareholders holding securities in demat mode and shareholders holding securities in physical mode.

## How to Log-in to NSDL e-Voting website?

- 1. Visit the e-Voting website of NSDL. Open web browser by typing the following URL: <u>https://www.evoting.nsdl.com/</u> either on a Personal Computer or on a mobile.
- 2. Once the home page of e-Voting system is launched, click on the icon "Login" which is available under 'Shareholder/Member' section.
- 3. A new screen will open. You will have to enter your User ID, your Password/OTP and a Verification Code as shown on the screen. *Alternatively, if you are registered for NSDL eservices i.e. IDEAS, you can log-in at https://eservices.nsdl.com/ with your existing IDEAS login. Once you log-in to NSDL eservices after using your log-in credentials, click on e-Voting and you can proceed to Step 2 i.e. Cast your vote electronically.*
- 4. Your User ID details are given below :

| Manner of holding shares i.e. Demat                        | Your User ID is:                                                                                           |  |
|------------------------------------------------------------|----------------------------------------------------------------------------------------------------|--|
| (NSDL or CDSL) or Physical                                 |                                                                                                    |  |
| a) For Members who hold shares in                          | 8 Character DP ID followed by 8 Digit                                                                      |  |
| demat account with NSDL.                                   | Client ID                                                                                                  |  |
|                                                            | For example if your DP ID is IN300***<br>and Client ID is 12***** then your user<br>ID is IN300***12*****. |  |
| b) For Members who hold shares in demat account with CDSL. | 16 Digit Beneficiary ID<br>For example if your Beneficiary ID is<br>12************ then your user ID is    |  |

2021-2022

## Shalimar Productions Limited

|                                                    | 12*******                                                                                                    |
|----------------------------------------------------|----------------------------------------------------------------------------------------------------|
| c) For Members holding shares in<br>Physical Form. | EVEN Number followed by Folio<br>Number registered with the company<br>For example if folio number is 001***<br>and EVEN is 122329 then user ID is<br>101456001*** |

- 5. Password details for shareholders other than Individual shareholders are given below:
  - a) If you are already registered for e-Voting, then you can user your existing password to login and cast your vote.
  - b) If you are using NSDL e-Voting system for the first time, you will need to retrieve the 'initial password' which was communicated to you. Once you retrieve your 'initial password', you need to enter the 'initial password' and the system will force you to change your password.
  - c) How to retrieve your 'initial password'?
    - (i) If your email ID is registered in your demat account or with the company, your 'initial password' is communicated to you on your email ID. Trace the email sent to you from NSDL from your mailbox. Open the email and open the attachment i.e. a .pdf file. Open the .pdf file. The password to open the .pdf file is your 8 digit client ID for NSDL account, last 8 digits of client ID for CDSL account or folio number for shares held in physical form. The .pdf file contains your 'User ID' and your 'initial password'.
    - (ii) If your email ID is not registered, please follow steps mentioned below in process for those shareholders whose email ids are not registered.

- 6. If you are unable to retrieve or have not received the "Initial password" or have forgotten your password:
  - a) Click on "Forgot User Details/Password?" (If you are holding shares in your demat account with NSDL or CDSL) option available on www.evoting.nsdl.com.
  - b) Physical User Reset Password?" (If you are holding shares in physical mode) option available on www.evoting.nsdl.com.
  - c) If you are still unable to get the password by aforesaid two options, you can send a request at <u>evoting@nsdl.co.in</u> mentioning your demat account number/folio number, your PAN, your name and your registered address etc.
  - d) Members can also use the OTP (One Time Password) based login for casting the votes on the e-Voting system of NSDL.
- 7. After entering your password, tick on Agree to "Terms and Conditions" by selecting on the check box.
- 8. Now, you will have to click on "Login" button.
- 9. After you click on the "Login" button, Home page of e-Voting will open.

### Step 2: Cast your vote electronically and join General Meeting on NSDL e-Voting system.

# How to cast your vote electronically and join General Meeting on NSDL e-Voting system?

- 1. After successful login at Step 1, you will be able to see all the companies "EVEN" in which you are holding shares and whose voting cycle and General Meeting is in active status.
- 2. Select "EVEN" of company for which you wish to cast your vote during the remote e-Voting period and casting your vote during the General Meeting. For joining virtual meeting, you need to click on "VC/OAVM" link placed under "Join General Meeting".
- 3. Now you are ready for e-Voting as the Voting page opens.
- 4. Cast your vote by selecting appropriate options i.e. assent or dissent, verify/modify the number of shares for which you wish to cast your vote and click on "Submit" and also "Confirm" when prompted.
- 5. Upon confirmation, the message "Vote cast successfully" will be displayed.

- 6. You can also take the printout of the votes cast by you by clicking on the print option on the confirmation page.
- **7.** Once you confirm your vote on the resolution, you will not be allowed to modify your vote.

## **General Guidelines for shareholders**

- Institutional shareholders (i.e. other than individuals, HUF, NRI etc.) are required to send scanned copy (PDF/JPG Format) of the relevant Board Resolution/ Authority letter etc. with attested specimen signature of the duly authorized signatory(ies) who are authorized to vote, to the Scrutinizer by e-mail to vrp.cs.in@gmail.com> with a copy marked to evoting@nsdl.co.in. Institutional shareholders (i.e. other than individuals, HUF, NRI etc.) can also upload their Board Resolution / Power of Attorney / Authority Letter etc. by clicking on "Upload Board Resolution / Authority Letter" displayed under "e-Voting" tab in their login.
- 2. It is strongly recommended not to share your password with any other person and take utmost care to keep your password confidential. Login to the e-voting website will be disabled upon five unsuccessful attempts to key in the correct password. In such an event, you will need to go through the "Forgot User Details/Password?" or "Physical User Reset Password?" option available on www.evoting.nsdl.com to reset the password.
- In case of any queries, you may refer the Frequently Asked Questions (FAQs) for Shareholders and e-voting user manual for Shareholders available at the download section of <u>www.evoting.nsdl.com</u> or call on toll free no.: 1800 1020 990 and 1800 22 44 30 or send a request to <u>evoting@nsdl.co.in</u>

Process for those shareholders whose email ids are not registered with the depositories for procuring user id and password and registration of e mail ids for e-voting for the resolutions set out in this notice:

1. In case shares are held in physical mode please provide Folio No., Name of shareholder, scanned copy of the share certificate (front and back), PAN (self attested

scanned copy of PAN card), AADHAR (self attested scanned copy of Aadhar Card) by email to contact@shalimarpro.com

- 2. In case shares are held in demat mode, please provide DPID-CLID (16 digit DPID + CLID or 16 digit beneficiary ID), Name, client master or copy of Consolidated Account statement, PAN (self attested scanned copy of PAN card), AADHAR (self attested scanned copy of Aadhar Card) to <u>contact@shalimarpro.com</u> If you are an Individual shareholders holding securities in demat mode, you are requested to refer to the login method explained at **step 1** (A) i.e. Login method for e-Voting and joining virtual meeting for Individual shareholders holding securities in demat mode.
- 3. Alternatively shareholder/members may send a request to <u>evoting@nsdl.co.in</u> for procuring user id and password for e-voting by providing above mentioned documents.
- 4. In terms of SEBI circular dated December 9, 2020 on e-Voting facility provided by Listed Companies, Individual shareholders holding securities in demat mode are allowed to vote through their demat account maintained with Depositories and Depository Participants. Shareholders are required to update their mobile number and email ID correctly in their demat account in order to access e-Voting facility.
- a. In case a Member receives physical copy of the Notice of AGM[for members whose email IDs are not registered with the Company/Depository Participants(s) or requesting physical copy] :
  - (i) Initial password is provided as below/at the bottom of the Attendance Slip for the AGM:
     EVEN (Remote e-voting Event Number) USER ID PASSWORD/PIN

(ii)Please follow all steps from point a above, to cast vote.

- I. In case of any queries, you may refer the Frequently Asked Questions (FAQs) for Members and remote e-voting user manual for Members available at the download section of <u>www.evoting.nsdl.com</u> or call on toll free no.: 1800-222-990.
- II. If you are already registered with NSDL for remote e-voting then you can use your existing user ID and password/PIN for casting your vote.
- III. You can also update your mobile number and e-mail id in the user profile details of the folio which may be used for sending future communication(s).

- IV. The voting rights of members shall be in proportion to their shares of the paid up equity share capital of the Company as on the cut-off date of 23<sup>rd</sup> September, 2022.
- V. Any person, who acquires shares of the Company and become member of the Company after dispatch of the notice and holding shares as of the cut-off date i.e. 23<sup>rd</sup> September, 2022, may obtain the login ID and password by sending a request at <u>evoting@nsdl.co.in</u>or info@adroitcorporate.com

However, if you are already registered with NSDL for remote e-voting then you can use your existing user ID and password for casting your vote. If you forgot your password, you can reset your password by using "*Forgot User Details/Password*" option available on www.evoting.nsdl.com or contact NSDL at the following toll free no.: 1800-222-990.

- VI. A member may participate in the AGM even after exercising his right to vote through remote e-voting but shall not be allowed to vote again at the AGM).
- VII. A person, whose name is recorded in the register of members or in the register of beneficial owners maintained by the depositories as on the cut-off date only shall be entitled to avail the facility of remote e-voting as well as voting at the AGM through ballot paper.
- VIII. Mr. Vijay Ramesh Gupta, Practising Company Secretary, Proprietor of VRG & Associates, Company Secretaries, ACS: 33236 has been appointed as the Scrutinizer for providing facility to the members of the Company to scrutinize the voting and remote e-voting process in a fair and transparent manner.
  - IX. The Chairman Shall, at the AGM, at the end of discussion on the resolutions on which voting is to be held, allow voting with the assistance of scrutinizer, by use of "Polling Paper" for all those members who are present at the AGM but have not cast their votes by availing the remote e-voting facility.
  - X. The Scrutinizer shall after the conclusion of voting at the AGM, will first count the votes cast at the meeting by polling papers and thereafter unblock the votes cast through remote e-voting in the presence of at least two witnesses not in the employment of the Company and shall make, not later than three days of the conclusion of the AGM, a consolidated scrutinizer's report of the total votes cast in favour or against, if any, to the Chairman or a person authorized by him in writing, who shall countersign the same and declare the result of the voting forthwith.

XI. The Results declared alongwith the report of the Scrutinizer shall be placed on the website of the Company viz. <u>www.shalimarpro.com</u>and on the website of NSDL immediately after the declaration of result by the Chairman or a person authorized by him in writing. The results shall also be immediately forwarded to the BSE Limited, Mumbai.

## **ANNEXURE TO THE NOTICE**

## EXPLANATORY STATEMENT IN RESPECT OF THE SPECIAL BUSINESS PURSUANT TO SECTION 102 OF THE COMPANIES ACT, 2013

## Item No. 3: To appoint M/s. Agarwal Desai & Shah., Chartered Accountants as Statutory Auditors of the Company and to fix their remuneration.

M/s. S C Mehra Associates LLP., Chartered Accountants (Firm Registration No. 106156W/W100305) were appointed as statutory auditors of the company. In terms of their appointment made at the 33<sup>rd</sup> Annual General Meeting held on September 30, 2017, they are holding office of the auditors upto the conclusion of the 37<sup>th</sup> Annual General Meeting and hence, would retire at the conclusion of the forthcoming 37<sup>th</sup> Annual General Meeting.

Accordingly, as per the said requirements of the Act, M/s. Agarwal Desai & Shah., Chartered Accountants (Firm Registration No. 0124850W) is proposed to be appointed as statutory auditors of the company, for a period of 5 years, commencing from the conclusion of 37th Annual General Meeting till the conclusion of the 42<sup>nd</sup> Annual General Meeting.

M/s. Agarwal Desai & Shah., Chartered Accountants, have consented to the said appointment and confirmed that their appointment, if made, would be within the limits specified under Section 141(3)(g) of the Act. They have further confirmed that they are not disqualified to be appointed as statutory auditors in terms of the provisions of the proviso to Section 139(1), Section 141(2) and Section 141(3) of the Act and the provisions of the Companies (Audit and Auditors) Rules, 2014.

None of the Directors/Key Managerial Personnel of the Company and their relatives are concerned or interested, financially or otherwise in the resolution set out at item No. 3 of the notice.

The Board recommends the resolution set out at Item No. 3 of the Notice for approval by the Members by way of an Ordinary Resolution.

None of the Directors or Key Managerial Personnel of the Company or their relatives are interested or concerned, financially or otherwise, in the resolution

Registered Office: A-9, Shree Siddhivinayak Plaza, Plot No. B-31,Off Link Road,Andheri (West), Mumbai – 400053, Tel: 022-65501200 Website: <u>www.shalimarpro.com</u> Email: <u>contact@shalimarpro.com</u>

Place: Mumbai Date: 05<sup>th</sup> September, 2022 By Order of the Board of Directors For Shalimar Productions Limited

**Sd/-**

Tilokchand Kothari Chairman and Director DIN: 00413627

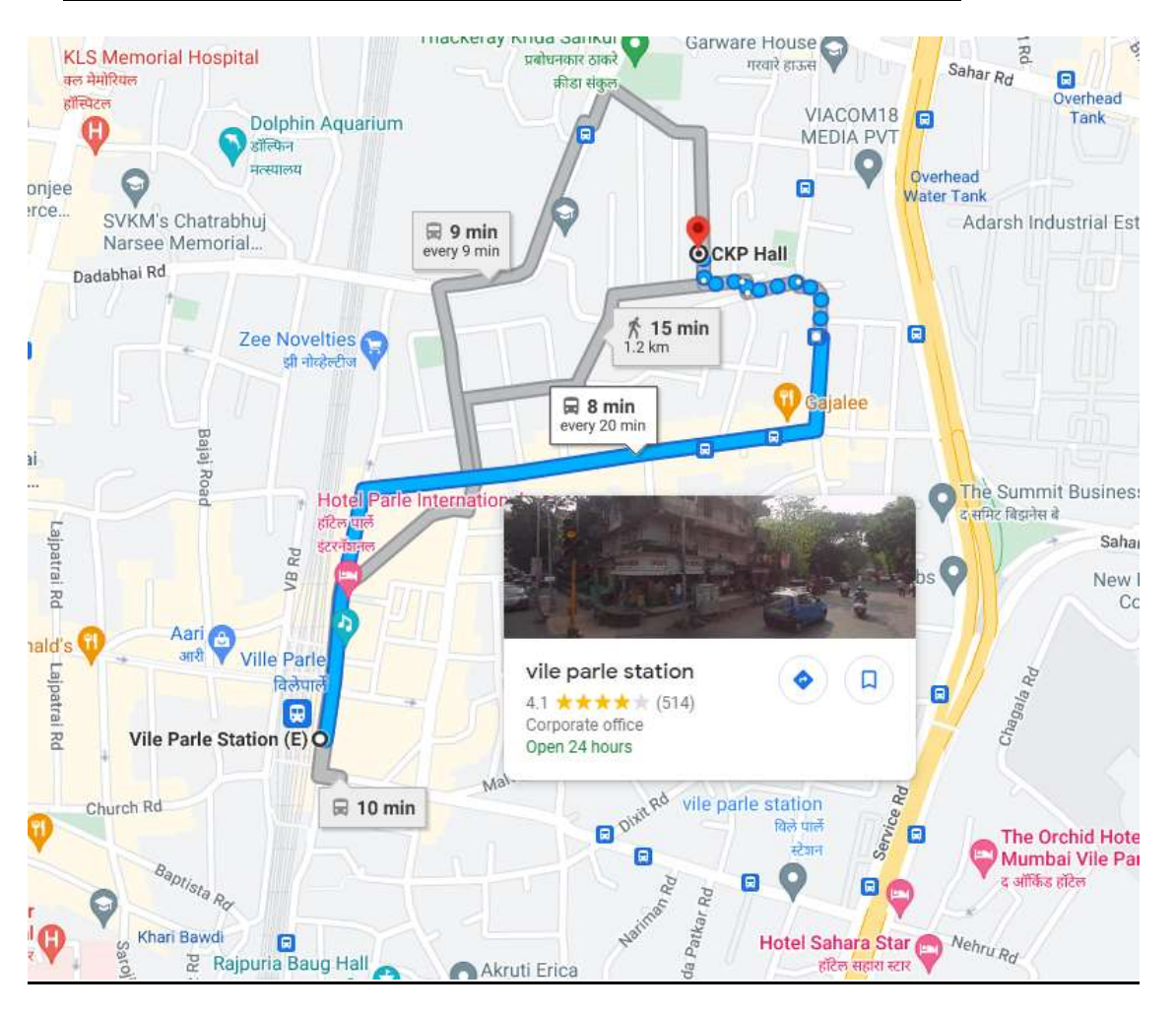

## **ROUTE FOR THE VENUE OF ANNUAL GENERAL MEETING**

<u>Venue: 2nd Floor, CKP Hall, Tejpal Scheme Rd 4, Udyan Vikas Society, Vile Parle East, Vile Parle, Mumbai-400057.</u>

## INTENTIONALLY LEFT BLANK

## SHALIMAR PRODUCTIONS LIMITED L01111MH1985PLC228508

Regd. Office: A-9, Shree Siddhivinayak Plaza, Plot No. B-31, Off Link Road, Andheri (West) Mumbai - 400053. Tel.: 8976661200, Website: www.shalimarpro.com E-mail Id:contact@shalimarpro.comATTENDANCE SLIP

Please fill attendance slip and hand it over at the entrance of the meeting hall Joint shareholders may obtain additional Slip at the venue of the meeting

| D.P. Id*       | Folio No.        |  |
|----------------|------------------|--|
| Client Id<br>* | No. of<br>Shares |  |

## NAME OF THE SHAREHOLDER / PROXYHOLDER:

0

I hereby record my presence at the **37<sup>th</sup>Annual General Meeting** of the Company held on Friday, **30<sup>th</sup> September 2022** at **01.30p.m.** at 2nd Floor, CKP Hall, Tejpal Scheme Rd 4, Udyan Vikas Society, Vile Parle East, Vile Parle, Mumbai-400057.

Signature of Shareholder/Proxy holder

Note:

Members are requested to bring their Attendance Slip, sign the same at the place provided and hand it over at the entrance of the venue.

## SHALIMAR PRODUCTIONS LIMITED L011111MH1985PLC228508

Regd. Office: A-9, Shree Siddhivinayak Plaza, Plot No. B-31, Off Link Road, Andheri (West) Mumbai - 400053 . Tel.: 8976661200, Website: www.shalimarpro.com E-mail Id: contact@shalimarpro.com

## **PROXY FORM**

[Pursuant to Section 105(6) of the Companies Act, 2013 and rule 19(3) of the Management and Administration) Rules, 2014]

| Name of the Member(s)                                    | : |      |                           |
|----------------------------------------------------------|---|------|---------------------------|
| Registered Address                                       | : |      | -                         |
| Email ID                                                 | : |      | -                         |
| Folio No./Client ID/DP ID                                | : |      | -                         |
| I/We, being the member(s) of<br>Company, hereby appoint: |   |      | shares of the above named |
| ) Name :                                                 |   | Addr | ress :                    |
|                                                          |   |      |                           |

| 202 | 1-2 | 02 | 2 |
|-----|-----|----|---|
| 202 |     | 02 |   |

| Email ID: | Signature:     |  |
|-----------|----------------|--|
|           | or failing him |  |
| ) Name :  | Address :      |  |
| Email ID: | Signature:     |  |
|           | or failing him |  |
| ) Name :  | Address :      |  |
| Email ID: | Signature:     |  |
|           |                |  |

------

as my/our proxy to attend and vote (on a poll) for me/us and on my/our behalf at the 37<sup>th</sup>Annual General Meeting of the Company to be held on Friday, 30<sup>th</sup> September 2022 at 01.30 p.m. at 2nd Floor, CKP Hall, Tejpal Scheme Rd 4, Udyan Vikas Society, Vile Parle East, Vile Parle, Mumbai-400057 and at any adjournment thereof in respect of such resolutions as are indicated below:

| Ordinary Business                           | Special Business |
|---------------------------------------------|------------------|
| 1. Adoption of financial statements for the |                  |

| 1 | 26 |
|---|----|
| - |    |

| Shalimar Produc                                                                                                    | tions Limited                                                                                                    |       | 2021-2022 |
|----------------------------------------------------------------------------------------------------|----------------------------------------------------------------------------------------------------|-------|-----------|
| <ul> <li>year ended as at March<br/>Reports of Directors' a<br/>thereon.</li> <li>2. Re-appointment of Mr.<br/>Kothari (DIN: 00413627),<br/>rotation.</li> <li>3. To appoint M/s. Agarwal I<br/>Chartered Accountants<br/>auditors of the Company a<br/>remuneration</li> </ul> | 31, 2022 and<br>nd Auditors'<br>Tilokchand<br>who retires by<br>Desai & Shah.,<br>as statutory<br>nd to fix their |       |           |
| Signed this                                                                                                    | day of                                                                                                    | 2022. |           |

Signature of Shareholder (holders)

Signature of the proxy

#### Notes:

- 1. This form, in order to be effective, should be duly completed, stamped, signed and deposited at the registered office of the Company, not less than 48 hours before the commence of the meeting.
- 2. Notwithstanding the above the Proxies can vote on such other items which may be tabled at the meeting by the shareholders present.